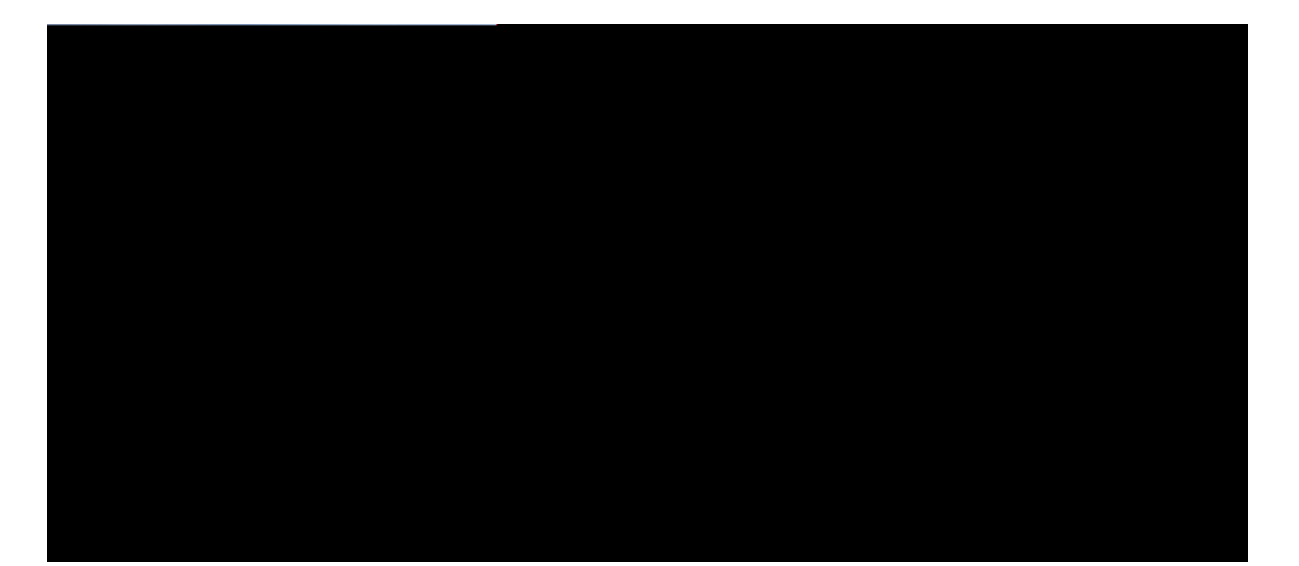

Cisco Identity Services Engine Passive Identity

VJG URGEXHKECVXQPU CPF KPHQTOCVXQP TGICTFKPI VJG RTQFWEVU KP VJKU OCPWCN CTG UWDLGEV O

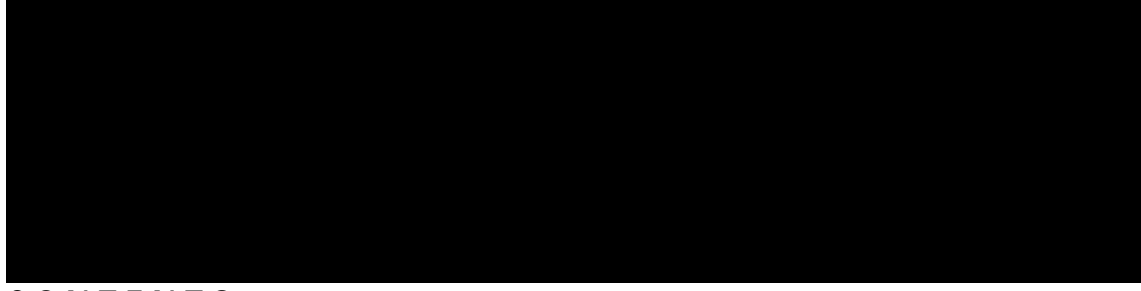

#### CONTENTS

| CHAPTER 1 | Cisco ISE-PIC Install and Upgrade Overview 1         |   |  |  |
|-----------|------------------------------------------------------|---|--|--|
|           | Ekueq KUG/RKE Vgt o kpqnq i { 1                      |   |  |  |
|           | Ekueq KUG/RKE Ctejkvgevwtg. Fgrnq{ o gpvu. cpf Pqfgu | 2 |  |  |
|           | RtgtgswO cpf U{u TgswO 3                             |   |  |  |
| CHAPTER 2 | Install Cisco ISE-PIC 5                              |   |  |  |

Fqypnqcf q H

Writcfg c Uvcpfcnqpg Pqfg 18
Xgtkh{ vjg Writcfg Rtqeguu 19
Tgeqxgt htq o Writcfg Hcknwtgu 19
Writcfg Hcknwtgu 19
Writcfg Hcknwtgu fwtkpi Dkpct{ Kpuvcm 21
Tqm Dcem vq vjg Rtgxkqwu Xgtukqp qh

# CHAPTER 上

# Cisco ISE-PIC Install

| Term | Definition                                                                                                    |
|------|----------------------------------------------------------------------------------------------------|
|      | Vjg KUG/RKE dcemgpf eq o rqpgpv vjcv tgegkxgu u{unqi oguucigu cpf<br>dtgcmu vjcv kprwv wr kpvq rctvu vjcv ecp vjgp dg o cpcigf. ocrrgf cpf<br>rwdnkujgf vq KUG/RKE0 Vjg rctugt iqgu vjtqwij gcej nkpg qh<br>kphqt o cvkqp qh c u{unqi oguucig cu kv cttkxgu. nqqmkpi hqt mg{<br>kphqt o cvkqp0 Hqt gzc o rng. kh c rctugt ku eqphk iwtgf vq nqqm hqt õ o ce?ö.<br>vjg rctugt vjgp rctugu gcej nkpg yjkng nqqmkpi hqt vjcv rjtcug0 Vjg<br>rctugt ku ugv wr vq vjgp eq o o wpkecvg kuvq |
|      |                                                                                                    |
|      |                                                                                                    |
|      |                                                                                                    |
|      |                                                                                                    |
|      |                                                                                                    |

Vjg RCP rtqxkfgu

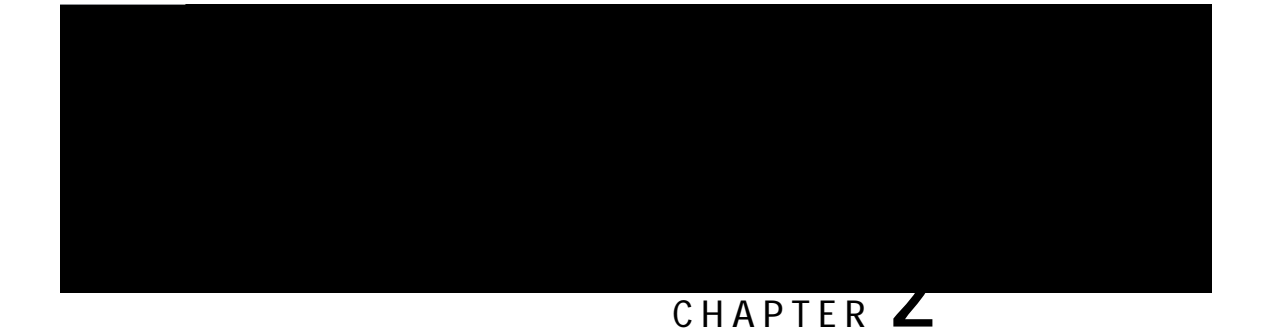

Step 2 Cv vjg dqqv rtq o rv. rtguu 2 cpf Enter vq kpuvcnn Ekueq KUG/RKE wukpi c

Pqy. {qw ecp nqi kp vq Ekueq KUG/RKE wukpi vjg wugtpc og cpf rcuu yqtf vjcv ycu eqphkiwtgf fwtkpi vjg ugvwr rtqeguu0

## Verify the Installation Process

Vq xgtkh{ vjcv {qw jcx

I

Xgtkh{ vjg Writcfg Rtqeguu. qp rcig 3;0

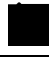

Note Hqt fgvcknu cdqwv vjg rctvu qh vjku uvgr. tghgt vq< É Writcfg c Vyq/Pqfg Fgrnq{ ogpv. qp rcig 39 É Xgtkh{ vjg Writcfg Rtqeguu. qp rcig 3;

É **High** 

- 1. Xgtkhkgu vjcv vjg WTV ku twp qp c uvcpfcnqpg Ekueq KUG/RKE pqfg qt c Ugeqpfct{ Cfokpkuvtcvkqp Pqfg
- 2. Ejgemu kh

Check Certificate Validity

 $Y jgp \{qw fqy pnqcf cp writcfg dwpfng htqo c tgrqukvqt \{ vq c pqfg. v jg fqy pnqcf vk ogu qwv kh kv vcmgu oqtg v jcp 57 okpwvgu$ 

 $Chvgt\,vjg\,wr\,itcfg\,ku\,eq\,o\,rngvggpuwtg\,vj\,cv\,\{qw\,twp\,vjg$ 

Configuration and Data Upgrade Errors Fwtkpi writcfg.vjg eqphkiwtcvkqp fcvcdcug uejgoc cpf fcvc  $\acute{E}$  Rtk oct{ Cfokpkuvtcvkqp Pqfg ô Khvjgtg ctg writcfg hcknwtgu qp

## Post-Upgrade Tasks

Ugg vjg Identity Services Engine Passive Identity Connector

2. Enkem Update Value vq wrfcvg vjg tgikuvt{0

C rqr/wr ykpfqy crrgctu0 Tgcf vjg oguucig cpf ceegrv vjg ejcpig0 Vjg CF